# Arbeitsunfähigkeit in edlohn elektronisch abfragen

1. Klicken Sie mit der rechten Maustaste auf den Arbeitnehmer und anschließend auf "Arbeitsunfähigkeiten":

| Abrechnungsdaten       |  |
|------------------------|--|
| Ein-/Austritt          |  |
| X Fehlzeiten           |  |
| Arbeitsunfähigkeiten   |  |
| Arbeitszeitkonto       |  |
| 🐬 Überweisungsaufträge |  |
| 🛍 Zukunftssicherung    |  |
| 差 Pfändungsverwaltung  |  |
| Arbeitnehmerart        |  |

2. Erstellen Sie über den Button "Neu" eine neue Abfrage.

| Arbeitnehmer | Verurs Zeitraum | Erzeugt     | Ver Datei   | Bemerk | Status Que |
|--------------|-----------------|-------------|-------------|--------|------------|
|              | Es wurden       | keine Daten | ı gefunden. |        |            |
|              |                 |             |             |        |            |

3. Wählen Sie den Grund der Arbeitsunfähigkeit aus und geben Sie das Datum des ersten Tages der ärztlich bestätigten Arbeitsunfähigkeit an, das der Arbeitnehmer Ihnen genannt hat:

| Arbeitsunfähigkeit - Schritt 1 von 1                                                                                                    | $\times$ |
|----------------------------------------------------------------------------------------------------|----------|
| Abfragedatum<br>Ein Abruf anlässlich einer Erstbescheinigung ist erst ab dem fünften Kalendertag der Arbeitsunfähigkeit sinnvoll,<br>wenn die Arbeitsunfähigkeitsbescheinigung nicht schon ab dem ersten Tag verlangt wird.                                                                                                    |          |
| Arbeitsunfähigkeit wegen Krankheit, die ein Vertragsarzt oder Vertragszahnarzt festgestellt hat (\$ 295 Abs. 1 Satz 1 SGB V)<br>Arbeitsunfähigkeit wegen Arbeitsunfall oder einer Berufskrankheit (\$ 201 Abs. 2 SGB VII)<br>Arbeitsunfähigkeit bei stationärer Krankenhausbehandlung zu Lasten einer gesetzlichen Krankenversicherung (\$ 301 Abs. 1 Satz 1 SGB V) |          |
| 05.01.2024                                                                                                    |          |
|                                                                                                    |          |
|                                                                                                    |          |
|                                                                                                    |          |
| Abbreche                                                                                                    | m        |

Wichtig: Die Übertragung der Daten zu den Krankenkassen dauert ggf. ein paar Tage. Außerdem ist nicht

jeder Arbeitnehmer dazu verpflichtet, direkt am ersten Krankheitstag eine Arbeitsunfähigkeitsbescheinigung vorzulegen. Daher starten Sie den Abruf bei Erstbescheinigungen erst ab dem fünften Tag der Arbeitsunfähigkeit.

Über die Nachrichten werden Sie über die Rückmeldung der Krankenkasse informiert:

| Übersicht Nachrichten 3 12 edtime                                                                                                    |
|----------------------------------------------------------------------------------------------------|
| • Text                                                                                                    |
| Es liegt eine Antwort zur eAU - Abfrage vom 22.12.2023 vor.                                                                                                    |
| Es liegt eine Antwort zur eAU - Abfrage vom 22.12.2023 vor.                                                                                                    |
| Es liegt eine Antwort zur eAU - Abfrage vom 22.12.2023 vor.                                                                                                    |
|                                                                                                    |
|                                                                                                    |
| Es liegt eine Antwort zur eAU - Abfrage vom 22.12.2023 vor.                                                                                                    |
| Rückgemeldeter Zeitraum AU von 28.11.2023 bis 06.12.2023                                                                                                    |
| Die näheren Details zur Antwort finden Sie unter den Arbeitsunfähigkeiten des Arbeitnehmers.<br>Bitte beachten Sie, dass ggf. eine Fehlzeit <b>manuell</b> zu erfassen ist. |

Die Rückmeldung der Krankenkasse können Sie unter "Arbeitsunfähigkeiten" im Detail sehen. Wenn Sie die Rückmeldung anklicken, können Sie sich unter "Vorschau" die Arbeitsunfähigkeitsbescheinigung anzeigen lassen:

| Arbeitnehmer        | Verursacher | Zeitraum                | Erzeugt             | Versendet           | Datei     | Bemerkun        | g        | Status     |
|---------------------|-------------|-------------------------|---------------------|---------------------|-----------|-----------------|----------|------------|
| 14.10.2022 (2)      |             |                         |                     |                     |           |                 |          |            |
| 000006 Gurke Pascal | КК          | 14.10.2022 - 18.10.2022 | 17.11.2022 12:00:00 | 17.11.2022 12:00:00 |           | Rückmeld        | ung      | archiviert |
| 000006 Gurke Pascal | AG          | 14.10.2022              | 15.11.2022 11:56:38 | 16.11.2022 01:00:00 | 000042    | AOK             |          | archiviert |
| 05.10.2022 (3)      |             |                         |                     |                     |           |                 |          |            |
| 000006 Gurke Pascal | КК          | 05.10.2022 - 09.10.2022 | 17.11.2022 12:00:00 | 17.11.2022 12:00:00 |           | Rückmeld        | ung      | archiviert |
| 000006 Gurke Pascal | КК          | 05.10.2022 - 09.10.2022 | 17.11.2022 12:00:00 | 17.11.2022 12:00:00 |           | Stornomel       | dung     | archiviert |
| 000006 Gurke Pascal | AG          | 05.10.2022              | 15.11.2022 11:56:08 | 16.11.2022 01:00:00 | 000042    | AOK             |          | archiviert |
|                     |             |                         |                     |                     |           |                 |          |            |
| K Fehlzeiten        |             |                         | O Neu               | Folgeabfrage S      | tornieren | Erneut Abfragen | Vorschau | Protok     |

4. Sie müssen nun die Fehlzeit anhand der zurückgemeldeten Daten erfassen. Die Fehlzeit wird nicht automatisch aufgrund der Abfrage der eAU bei der Krankenkasse angelegt.

War der Arbeitnehmer schon vor dem zurückgemeldeten Beginn der Arbeitsunfähigkeit krank (und war noch nicht beim Arzt, weil er vielleicht erst am dritten AU-Tag eine ärztliche Bescheinigung vorlegen muss), dann erfassen Sie die Fehlzeit mit diesem Tag.

# Fehlzeit anlegen und AAG-Erstattungsantrag stellen

### Erfassen der Fehlzeit

1. mit rechter Maustaste auf den Arbeitnehmer klicken und dann "Fehlzeiten" auswählen

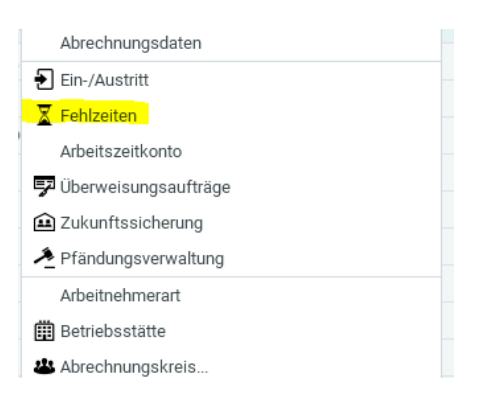

2. Zum Erfassen der Fehlzeit auf "Neu" klicken

| Atter | a abunar d             |                 | Descelations | Controlle |          |                |    | Decessor Dec   | malana Wit Balloor  | DI Dalles         |      |
|-------|------------------------|-----------------|--------------|-----------|----------|----------------|----|----------------|---------------------|-------------------|------|
| Dur   | Fehlzeiten f ür 000003 | Festgehalt Hans |              |           |          |                |    |                |                     |                   | ×    |
| m     | Q.                     |                 |              |           |          |                |    |                |                     |                   | ᇢ    |
| 2     |                        |                 |              |           |          |                |    |                |                     |                   |      |
| 2     | Grund                  | Zeitraum        | AAG          | VEZ       |          | EEZ            | AU | Name Kind      | Ausfall Brutto/Tage | Hinweis           |      |
| 2     |                        |                 |              |           |          |                |    |                |                     |                   |      |
| 2     |                        |                 |              |           |          |                |    |                |                     |                   |      |
| 2     |                        |                 |              |           |          |                |    |                |                     |                   |      |
| La la |                        |                 |              |           |          |                |    |                |                     |                   |      |
|       |                        |                 |              |           |          |                |    |                |                     |                   |      |
|       |                        |                 |              |           |          |                |    |                |                     |                   |      |
|       |                        |                 |              |           | Es wurde | en keine Daten |    |                |                     |                   |      |
|       |                        |                 |              |           |          |                |    |                |                     |                   |      |
|       |                        |                 |              |           |          |                |    |                |                     |                   |      |
|       |                        |                 |              |           |          |                |    |                |                     |                   |      |
|       |                        |                 |              |           |          |                |    |                |                     |                   |      |
|       |                        |                 |              |           |          |                |    |                |                     |                   |      |
|       | Fristenrechner         |                 |              |           |          |                |    | O Nou / Roothe | itan 🛱 Löschan      | Dienste AAG / F   |      |
|       | r nater conner         |                 |              |           |          |                |    | Bearbe         | and a subscription  | Distance MARG / E |      |
|       |                        |                 |              |           |          |                |    |                |                     | Schli             | e6en |
|       |                        |                 |              |           |          |                |    |                |                     |                   | _    |

3. Fehlzeit Grund auswählen, Datum der Fehlzeit hinterlegen, den Haken setzen, wenn AU-Bescheinigung vorliegt und mit OK bestätigen. Liegt die Fehlzeit in einem Monat, den Sie zuvor schon abgeschlossen haben, muss der Arbeitnehmer in Korrektur gesetzt werden.

| > | Fehlzeit erstellen                                                   |                                                                                                    | :                       | × |
|---|----------------------------------------------------------------------|----------------------------------------------------------------------------------------------------|-------------------------|---|
|   | Sie legen eine Fehlzeit mit einem<br>Das Fehlzeitende kann auch zu e | n Beginndatum und einem Fehlzeitgrund fest.<br>einem späteren Zeitpunkt durch <b>Bearbeiten</b> erfasst werden. |                         |   |
|   | Grund:                                                               | Krank/Kur mit Entgeltfortzahlung                                                                                | ~                       |   |
|   | Von:                                                                 | 05.08,2022                                                                                                    | <mark>05.08,2022</mark> |   |
|   |                                                                      |                                                                                                    |                         |   |
|   |                                                                      | Arbeitnehmer in Korrektur setzen                                                                                |                         |   |
|   |                                                                      |                                                                                                    | OK Abbrechen            |   |

### Abfrage Vorerkrankungszeiten

Wenn Sie vermuten, dass der Arbeitnehmer schon mehrfach aufgrund derselben Erkrankung arbeitsunfähig war, dann können Sie die Vorerkrankungszeiten aus edlohn abfragen.

Die Abfrage muss gestellt werden, bevor Sie den AAG-Antrag stellen. Gehen Sie dazu nach dem Erfassen der Fehlzeit (noch kein Ende-Datum erfassen) in derselben Maske auf "Dienste AAG / EEL" und dann auf "Vorerkrankungszeiten (EEL) anfordern":

| Neu | hlüssel: 1-1-1-1<br>ragszuschlag: nein<br>engruppe: 101<br>nkasse: HEK<br>bienste AAG / EEL |
|-----|---------------------------------------------------------------------------------------------|
|     | Erstattungsantrag (AAG) anzeigen/bearbeiten                                                 |
|     | Vorerkrankungszeiten (EEL) anzeigen                                                         |
|     | Ende Entgeltersatzleistung (EEL) anzeigen                                                   |
|     | Erstattungsantrag (AAG) stellen                                                             |
|     | Vorerkrankungszeiten (EEL) anfordern                                                        |

In der nachfolgenden Maske klicken Sie die Fehlzeiten an, die Sie prüfen lassen wollen und ergänzen Ihre Daten als Ansprechpartner:

| Anforderung Vorerkrankung | smitteilung erstellen EEL-11 |                                  |            |            |  |  |
|---------------------------|------------------------------|----------------------------------|------------|------------|--|--|
| Anforderungsgrund         | Anforderungsgrund:           | Krankheit                        |            | ~          |  |  |
| Arbeitnehmer              | Fehlzeitbeginn:              | 12.06.2023                       |            |            |  |  |
|                           | Fehlzeiten:                  | Krank/Kur mit Entgeltfortzahlung | 01.05.2023 | 11.05.2023 |  |  |
|                           |                              | Krank/Kur mit Entgeltfortzahlung | 23.02.2023 | 17.03.2023 |  |  |

Daraufhin bekommen Sie eine Rückmeldung der Krankenkasse, ob diese Zeiten anzurechnen sind. Die Rückmeldung wird Ihnen in den Nachrichten angezeigt.

| Übersicht | Nachrichten 📘 🖸             | edtime                 |
|-----------|-----------------------------|------------------------|
| Q Suchen  |                             |                        |
| Text      |                             |                        |
| Rückmeldu | ng der Krankenkasse: 61 - V | orerkrankungszeiten KV |

Wenn Sie die Fehlzeit, für die Sie die Vorerkrankungszeiten angefordert haben, auswählen und bearbeiten, stehen im unteren Bereich die anzurechnenden Vorerkrankungen:

|       |                         |         |              |       |                    |                 | ~                   |
|-------|-------------------------|---------|--------------|-------|--------------------|-----------------|---------------------|
|       |                         |         |              |       |                    |                 | ġ.                  |
|       |                         |         |              |       |                    |                 |                     |
| AAG   | VEZ                     | EEZ     | AU           | N     | lame Kind          | Ausfall Brutto/ | Hinweis             |
|       |                         |         |              |       |                    |                 |                     |
|       |                         |         |              |       |                    |                 |                     |
| 00    | N                       |         | $\checkmark$ |       |                    |                 | VEZ: Anrechenb      |
|       |                         |         | ~            |       |                    |                 |                     |
|       |                         |         |              |       |                    |                 |                     |
| 00    |                         |         | ~            |       |                    |                 |                     |
|       |                         |         |              |       |                    |                 |                     |
|       |                         |         |              |       |                    |                 |                     |
|       |                         |         |              |       |                    |                 |                     |
|       |                         |         |              |       |                    |                 |                     |
|       |                         |         |              |       |                    |                 |                     |
|       |                         |         |              |       |                    |                 |                     |
|       |                         |         |              | O Neu | 🥟 Bearbeiten       | 🏛 Löschen       | Dienste AAG / EEL 🔹 |
|       |                         |         |              |       |                    |                 |                     |
|       |                         |         |              |       |                    |                 |                     |
| Rückm | eldungen Vorerkrankungs | szeiten |              |       |                    |                 |                     |
| 23.01 | 23-01 02 23             |         |              | 1     | L anrechenbare Zei | iten            |                     |
| 06.01 | 22 22 01 22             |         |              | -     | Laprochonbaro Zo   | iton            |                     |

Unter Dienste / Elektr. Entgeltbescheinigung (EEL) werden Ihnen Ihre Anforderung und auch die Rückantwort der Krankenkasse angezeigt:

10 17

| Dienste    | 😤 Zahlungsverkehr                                | > |
|------------|--------------------------------------------------|---|
| g Dienste  | 🕭 Rechnungswesen                                 | > |
| C Arobiy   | SV-Meldungen                                     | > |
| L] AICHW   | Elektr. Erstattungsanträge (AAG)                 | > |
| ( Training | Elektr. Entgeltbescheinigung (EEL)               |   |
| Extras     | Elektr. Arbeitsbescheinigung (BEA)               | E |
|            | A1 (rvBEA)                                       | - |
| . Berater  | Elektr. Arbeitsunfähigkeitsbescheinigungen (eAU) |   |
|            | EODMC (mPEA)                                     |   |
|            |                                                  |   |

| KV | 61 - Vorerkrankungszeiten | 08.02.23 | 09.02.23 | 1675    | empfangen |
|----|---------------------------|----------|----------|---------|-----------|
| AG | 41 - Anforderung Vorerkra | 07.02.23 | 08.02.23 | 001968. | versendet |

### AAG-Erstattungsantrag stellen

1. Fehlzeit auswählen und unten rechts auf Dienste AAG/EEL klicken

|   | Fehlzeiten für 00000 | 3 Festgehalt Hans        |     |     |     |    |                  |                     | ×                   |
|---|----------------------|--------------------------|-----|-----|-----|----|------------------|---------------------|---------------------|
|   | Q Suchen             |                          |     |     |     |    |                  |                     | 墩                   |
|   | Grund                | Zeitraum                 | AAG | VEZ | EEZ | AU | Name Kind        | Ausfall Brutto/Tage | Hinweis             |
|   | Krank/Kur mit Ent    | 05.08.2022<br>05.08.2022 |     |     |     |    |                  |                     |                     |
|   |                      |                          |     |     |     |    |                  |                     |                     |
|   |                      |                          |     |     |     |    |                  |                     |                     |
| l |                      |                          |     |     |     |    |                  |                     |                     |
| l |                      |                          |     |     |     |    |                  |                     |                     |
| l |                      |                          |     |     |     |    |                  |                     |                     |
| l |                      |                          |     |     |     |    |                  |                     |                     |
| l |                      |                          |     |     |     |    |                  |                     |                     |
| l |                      |                          |     |     |     |    |                  |                     |                     |
|   | Fristenrechner       |                          |     |     |     |    | 🕒 Neu 🧳 Bearbeit | en 🗊 Löschen        | Dienste AAG / EEL 🔻 |
|   |                      |                          |     |     |     |    |                  |                     | Schließen           |

#### 2. Erstattungsantrag (AAG) stellen auswählen

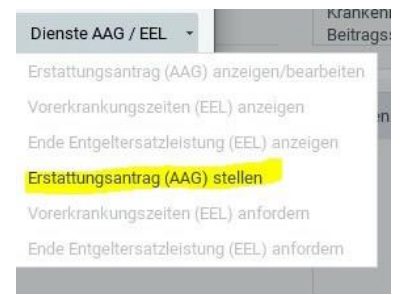

3. Daten anpassen/prüfen (ggf. letzter Arbeitstag und die Daten des Ansprechpartners ergänzen), danach auf "weiter".

| ginn                                                                                                  |                                                                                                    | Ende                                                   |  |
|----------------------------------------------------------------------------------------------------|----------------------------------------------------------------------------------------------------|--------------------------------------------------------|--|
| 5.08.2022                                                                                             |                                                                                                    | 05.08.2022                                             |  |
| izter Arbeitstag                                                                                      |                                                                                                    |                                                        |  |
| 4.08.2022                                                                                             | <b></b>                                                                                                    |                                                        |  |
|                                                                                                    |                                                                                                    |                                                        |  |
| die Arbeitsunfähigkeit auf einen Unfall oder Berufskrankl                                             | neit zurückzuführen?                                                                                                    |                                                        |  |
| ache Unfall oder Berufskrankheit                                                                      |                                                                                                    | Schädigung durch Dritte                                |  |
| ein                                                                                                   | ~                                                                                                    | Nein                                                   |  |
| tretungserklärung liegt vor                                                                           |                                                                                                    |                                                        |  |
| ein                                                                                                   | ~                                                                                                    |                                                        |  |
|                                                                                                    |                                                                                                    |                                                        |  |
| irde am 1. Tag der Erstattung gearheitet?                                                             |                                                                                                    |                                                        |  |
| nde unit i tag del Elstattung genbeltete                                                              |                                                                                                    |                                                        |  |
| Free days Freeholds and a second strate                                                               |                                                                                                    |                                                        |  |
| Fag der Erstattung gearbeitet                                                                         |                                                                                                    |                                                        |  |
| ag der Erstattung gearbeitet<br>ein                                                                   | ~                                                                                                    |                                                        |  |
| 'ag der Erstattung gearbeitet<br>ein                                                                  | *                                                                                                    |                                                        |  |
| ag der Erstaltung gearbeitet<br>ein<br>sprechpartner                                                  | ~ )                                                                                                    |                                                        |  |
| rag der Erstattung gearbeitet<br>ein<br>sprechpartner<br>rede                                         | ~<br>                                                                                                    |                                                        |  |
| ag der Erstaltung gearbeitet<br>ein<br>sprechpartner<br>ede                                           | ×<br>                                                                                                    |                                                        |  |
| ag der Erstattung gearbeitet<br>ein<br>sprechpartner<br>ede<br>enautorien<br>frautorien               | ×<br>                                                                                                    | Telefon                                                |  |
| ag der Erstattung gearbeitet<br>ein<br>sprechpartner<br>ede<br>erau<br>me<br>ola Wockatz              | ×<br>                                                                                                    | Telefon<br>033331349906                                |  |
| ag der Erstattung gearbeitet<br>ein<br>sprechpartner<br>ede<br>efau<br>me<br>ola Wockatz              | × )                                                                                                    | Telefon<br>039391349906<br>Fax                         |  |
| ag der Erstattung gewbeitet<br>in<br>sprechpartner<br>ede<br>gau<br>ne<br>lok Wockatz<br>taul<br>taul | ~<br>~                                                                                                    | Telefon<br>033331949906<br>Fax<br>(0251) 84 93 82 - 29 |  |
| ag der Erstattung gearbeitet<br>in  prechpartner ede gau ne pla Wockatz alal isockatz@mbo-verlag.com  | <ul> <li></li> <li></li> <li><td>Telefon<br/>033331349906<br/>Fax<br/>(0251) 84 93 82 - 29</td><td></td></li></ul> | Telefon<br>033331349906<br>Fax<br>(0251) 84 93 82 - 29 |  |

- 4. Die nächste Maske mit den entsprechenden Daten füllen
  - Monatslohn oder Stundenlohn
  - Abrechnung nach Stunden oder Kalendertagen oder Arbeitstagen
  - tägl. Arbeitszeit hinterlegen
  - Überweisungsart oder Gutschrift oder Verrechnung
- Bei den Angaben zu Bruttolohn, Ausfallzeit und fortgezahltes Bruttoentgelt entweder die Angaben übernehmen von der linken Seite, wenn sie passen oder die eigenen Werte hinterlegen. Der Erstattungsbetrag wird dann automatisch berechnet. Zum Abschluss auf "Fertigstellen" klicken.

| > Erstattung Arbeitsunfähigkeit erstellen | ×                                              |
|-------------------------------------------|------------------------------------------------|
| August                                    |                                                |
| 4 Aktualisieren 4 Entsperren              | Erstattungszeitraum: 05.08.2022 - 05.08.2022 🚺 |
| Allgemeines                               |                                                |
| Art des Entgeltes 🖬                       | Art des Entgeltes 🤱                            |
| Monatslohn                                | ×                                              |
| Art der Entgeltfortzahlung 🖩              | Art der Entgeltfortzahlung 🤱                   |
| Kalendertage                              | ×                                              |
| Tägliche Arbeitszeit                      |                                                |
|                                           |                                                |
|                                           |                                                |
| Erstattungsart                            | Kontoinhaber                                   |
| Verrechnung                               |                                                |
| IBAN                                      | BIC                                            |
|                                           |                                                |
| Art der Versicherung:                     |                                                |
| in der GKV versichert                     |                                                |
|                                           |                                                |
|                                           |                                                |
| Berechnung der Erstattung                 | 83,87                                          |
| Bruttoentgelt gesamt (arbeitsrechtlich)   |                                                |
| 4000,00                                   |                                                |
| Bruttoentgelt erstattungsfähig 🖬          | Bruttoentgelt erstattungsfähig 🤱               |
| 4000,00                                   |                                                |
| Ausfallzeit 🖬                             | Ausfallzeit 🕹                                  |
| 1                                         |                                                |
| Fortgezahltes Bruttoentgelt 🖬             | Fortgezahltes Bruttoentgelt 💄                  |
| 129,03                                    |                                                |
|                                           |                                                |
|                                           | < Zurück Fertigstellen Abbrechen               |

6. Nach dem Fertigstellen wird der AAG-Antrag automatisch nach dem nächsten Monatsabschluss versandt. Wenn Sie nicht warten möchten, können Sie diesen manuell über "Dienste / Elektr. Erstattungsanträge (AAG) – Erstattungsanträge versenden" bereitstellen, dann geht dieser noch in der Nacht nach der Bereitstellung in den Versand.

| Dienste  | 😤 Zahlungsverkehr 🥏 Rechnungswesen                                       | ><br>> |                                                        |
|----------|--------------------------------------------------------------------------|--------|--------------------------------------------------------|
| -        | SV-Meldungen                                                             | >      |                                                        |
| Archiv   | Elektr. Erstattungsanträge (AAG)                                         | >      | Erstattungsanträge anzeigen                            |
| 🔎 Extras | Elektr. Entgeltbescheinigung (EEL)<br>Elektr. Arbeitsbescheinigung (BEA) |        | Erstattungsanträge versenden<br>Rückmeldungen anzeigen |
| Berater  | A1 (rvBEA)                                                               |        |                                                        |